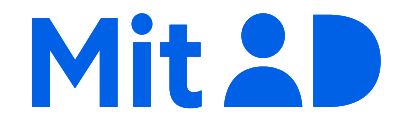

## Sådan får du MitID

Fra mitid.dk

### Indholdsfortegnelse

| Om MitID                   | 3  |
|----------------------------|----|
| Sådan bruger du MitID      | 3  |
| Få MitID med NemID         | 4  |
| Aktiver din kodeviser      | 13 |
| Hav en MitID app i reserve |    |

### Om MitID

MitID er vores nye digitale ID. Med det beviser du, hvem du er på nettet, fx når du skal overføre penge i netbank eller logge på sullissivik.gl

MitID lever op til de nyeste standarder for sikkerhed. Fx får du altid besked via MitID appen, SMS eller e-mail, hvis MitID appen aktiveres på en ny telefon eller tablet. Du kan også vælge at få besked, hver gang dit personlige MitID bliver brugt.

Det er gratis at få og bruge MitID.

Sådan bruger du MitID

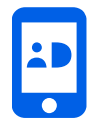

MitID er først og fremmest en app til smartphone og tablet, men hvis man ikke har mulighed for at bruge MitID appen, findes der to alternativer: MitID kodeviser og MitID kodeoplæser.

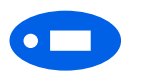

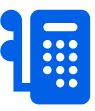

### MitID kodeviser

MitID kodeviser er en lille elektronisk enhed, som viser dig en engangskode, som du skal indtaste, når du skal bruge MitID. MitID kodeviseren er så lille, at du kan have den i dit nøglebundt eller i lommen.

### MitID kodeoplæser

MitID kodeoplæser har en stor skærm, der viser dig en engangskode, som du skal indtaste, når du skal bruge MitID. MitID kodeoplæser kan også læse engangskoden op. Den er beregnet til personer med nedsat syn.

Denne guide, vil guide dig igennem, hvordan du bruger MitID kodeviseren.

### Få MitID med NemID

Når du skal have MitID, skal du bekræfte, hvem du er - så ingen andre kan udgive sig for at være dig. Det gør du ved hjælp af dit NemID.

Du kan derfor få MitID ved at gå ind på MitID.dk og følge trinene dér. Du skal bruge:

- NemID som du skal bruge til at bekræfte, hvem du er
- Adgang til SMS og e-mail som du skal bruge til at modtage informationer, som du skal bruge undervejs

Se på de næste sider, hvilke trin du skal igennem for at få MitID med kodeviser.

### Trin-for-trin vejledning

Vejledning til at få MitID på MitID.dk – Hvis du vil have en kodeviser

1 Gå ind på <u>www.mitid.dk</u> Klik på **FÅ MITID.** 

2 Du kommer nu ind på siden 'Kom i gang med MitID'.

Scroll ned, indtil du ser knappen FÅ MITID HER – klik på den.

3 Læs her, hvordan du får MitID. Du skal bruge dit NemID – nøglekortet eller nøgleappen og du skal have adgang til SMS og e-mail.

Der er også links til guides, både video og på skrift, som kan hjælpe dig. På sullissivik.gl kan du finde videoguides på grønlandsk: <u>https://www.sullissivik.gl/Emner/B\_MitID/Video\_guides\_til\_online\_oprettelse\_af\_MitID?sc\_lang=kl-GL\_</u>

Find de ting frem, som du skal bruge. Klik herefter på FÅ MITID MED NEMID

### 4 Indtast dit bruger-ID og adgangskode til NemID. Brug herefter NemID nøglekort eller nøgleapp til at logge på med NemID.

5 Vælg nu, hvordan du vil godkende med MitID. Hvis du vil have MitID appen, skal du klikke på VÆLG.

Hvis du hellere vil bruge MitID kodeviser eller kodeoplæser, skal du klikke på SE ANDRE MULIGHEDER.

### Vælg MitID identifikationsmiddel

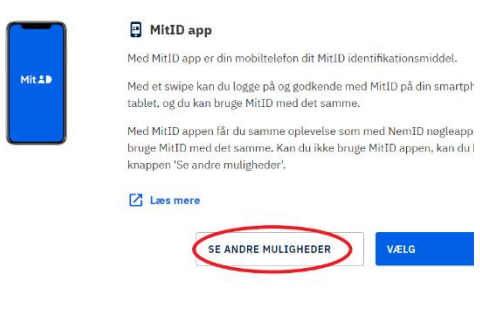

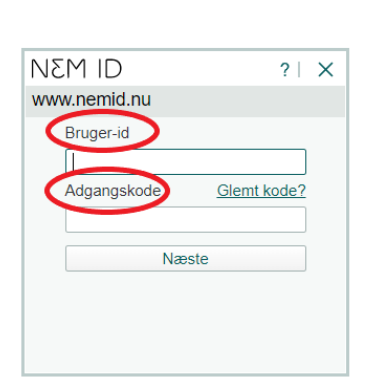

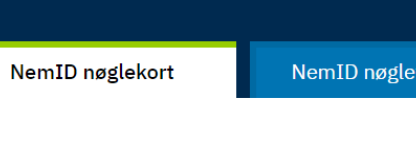

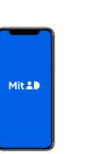

5 Læs evt mere, om hvordan MitID kodeviser eller MitID kodeoplæser fungerer. Tryk på LÆS MERE. Dette er på dansk. På sulissivik.gl kan du læse om kodeviseren og kodeoplæseren på grønlandsk: <u>https://www.sullissivik.gl/Emner/B\_MitID/De\_4\_identifika\_tionsmidler\_for\_MitID?sc\_lang=kl-GL</u>

Hvis du vælger at klikke på **LÆS MERE**, vil den automatisk åbne i et nyt vindue.

En MitID kodeviser er en lille elektronisk enhed, der viser en engangskode. Denne engangskode skal du indtaste, når du logger ind og godkender med MitID.

En MitID kodeoplæser er beregnet til personer med nedsat syn.

Når du har læst hvad du vil læse, tryk på VÆLG.

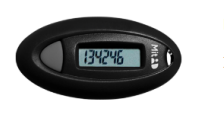

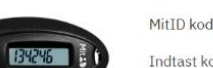

### MitID kodeviseren er en lille, elektronisk enhed, de

Indtast koden, når du logger ind og godkender me

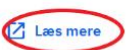

MitID kodeviser

### MitID kodeoplæser

MitID kodeoplæser er beregnet til personer med n

MitID kodeoplæser kan læse koder højt for dig og i kan ændre sprog og lydstyrke direkte på MitID kod

### MitID kodeviser

MitID kodeviseren er en lille, elektronisk enhed, Indtast koden, når du logger ind og godkender m

🛽 Læs mere

8

6 Du vil nu få vist en guide med to trin, der beskriver, hvordan du først bestiller og derefter hvordan du modtager din kodeviser. Du skal have modtaget din kodeviser, før du kan få MitID.

### Tryk på **BESTIL MI-TID KODEVISER,** hvis du stadig vil bruge

en kodeviser og ikke MitID appen.

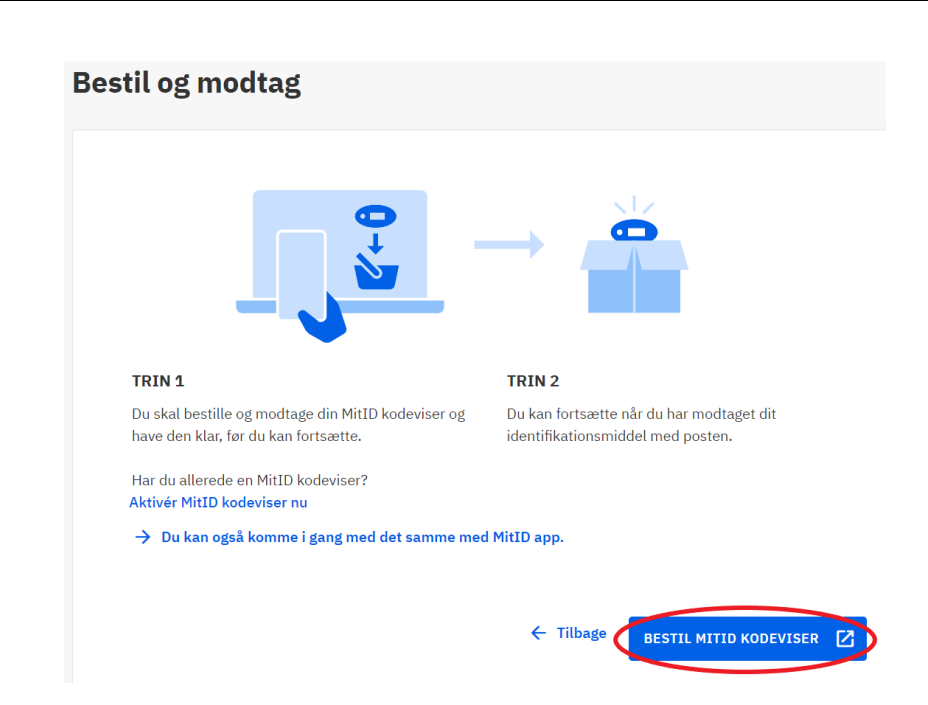

7 Du skal nu vælge, hvordan du vil have din kodeviser sendt. Tryk på knappen LEVERING MED POST, hvis du gerne vil have kodeviseren sendt til din adresse. Tryk derefter på FORTSÆT.

## Levering Velg, hvordan du vil modtage din bestilling Levering tid tilsendt din bestilling med post eller selv afhente den hos en Borgerservice. Pevering tid din adresse O Afhent hos Borgerservice Du kan afhente din bestilling i en Borgerservice efter eget valg. Bemærk, at du muligvis skal booke en tid. Du skal medbringe gyldig billedlegitimation. Indtast dit eget navn og adresse:

8 Du skal nu vælge, om kodeviseren skal sendes til din egen adresse eller om den skal sendes til en anden adresse.

> Hvis kodeviseren skal sendes til en anden adresse så tryk på **SEND 'TIL ANDEN ADRESSE.**

Hvis du vil have kodeviseren sendt til din egen adresse skal du trykke på **FORTSÆT.** 

| Lev | ering                                                                                                    |
|-----|----------------------------------------------------------------------------------------------------|
|     | <b>Vælg, hvordan du vil modtage din bestilling</b><br>Du kan vælge at få tilsendt din bestilling med post eller selv afhente den hos en Borgerservice.            |
|     | Levering med post     Levering til din adresse     Send til anden adresse                                                                                         |
|     | <ul> <li>Afhent hos Borgerservice</li> <li>Du kan afhente din bestilling i en Borgerservice efter eget valg. Bemærk, at du muligvis skal booke en tid.</li> </ul> |
|     | Du skal medbringe gyldig billedlegitimation.<br>Indtast dit eget navn og adresse:                                                                                 |
|     | ← Tilbage FORTSÆT →                                                                                                    |
|     |                                                                                                    |

9 Tilføj din email-adresse og tryk FORTSÆT.

### Indtast din e-mail

| Du skal indtaste din e-mail, så du kan modta | age en kvittering for bestilling o | og en evt. faktura. |  |
|----------------------------------------------|------------------------------------|---------------------|--|
| E-MAILADRESSE (Valgfri)                      |                                    |                     |  |
| indtastdinemail@email.com                    |                                    | ]                   |  |
|                                              |                                    |                     |  |
|                                              | ← Tilbage                          | FORTSÆT             |  |
|                                              |                                    |                     |  |
|                                              |                                    |                     |  |
|                                              |                                    |                     |  |

- Bekræft bestilling **10** Bekræft handelsbetingelserne ved at trykke på **JEG ACCEPTERER** HANDELSBETINGELSERNE. Hvis du vælger at klikke på han-1 stk. Gratis DAXE I MitID kodeviser delsbetingelserne med blå skrift, vil der automatisk åbne i et nyt vin-Jeg accepterer <u>handelsbetingelserne</u>. due med alle handelsbetingelserne. Kvitteringen for bestilling bliver sendt til: indtastdinemail@email.com ← Tilbage Mulige betalingsmetoder 🤕 VISA 👥 🈚 🕬 🕬 Handelsbetingelser
- 11 Når du har accepteret handelsbetingelserne kan du trykke på **BE-KRÆFT.**

| Bekræft bestilling            | 5                             |                |           |  |
|-------------------------------|-------------------------------|----------------|-----------|--|
| MitID ko                      | odeviser                      | 1 stk.         | Gratis    |  |
| Jeg accepterer <u>hanc</u>    | <u>lelsbetingelserne</u> .    |                |           |  |
| Kvitteringen for bestilling b | liver sendt til: indtastdiner | nail@email.com |           |  |
|                               |                               | ← Tilbage      | BEKRÆFT → |  |

12 Din kvittering vil nu blive vist på skærmen. Den er også sendt til den e-mail adresse du indtastede i trin 9. Det er vigtigt, at du gemmer din kvittering og især bestillingsnummeret på kodeviseren. Denne skal du bruge, hvis der opstår problemer med forsendelsen. I bunden kan du vælge at downloade eller printe kvitteringen.

Når du har gemt kvitteringen et sted, hvor du kan finde den igen, kan du trykke **LUK**.

Du skal nu vente på, at din kodeviser kommer frem, før du kan få MitID.

| Skvittering                                                         |          |
|---------------------------------------------------------------------|----------|
|                                                                     |          |
| BESTILLINGSNUMMER                                                   |          |
| 432417                                                              |          |
|                                                                     |          |
| 06-07-2022 10:01                                                    |          |
| Kvitteringen for bestilling er sendt til: indtastdinemail@email.com |          |
| LEVERINGSADRESSE                                                    |          |
| Bestillingen leveres til din CPR-adresse.                           |          |
|                                                                     |          |
| MitID kodeviser 1 stk.                                              | Gratis   |
|                                                                     |          |
| Moms                                                                | 0,00 kr. |
| Total inkl. moms                                                    | 0,00 kr. |

### Aktiver din kodeviser

Når din kodeviser er ankommet, skal du aktivere den før du kan få MitID

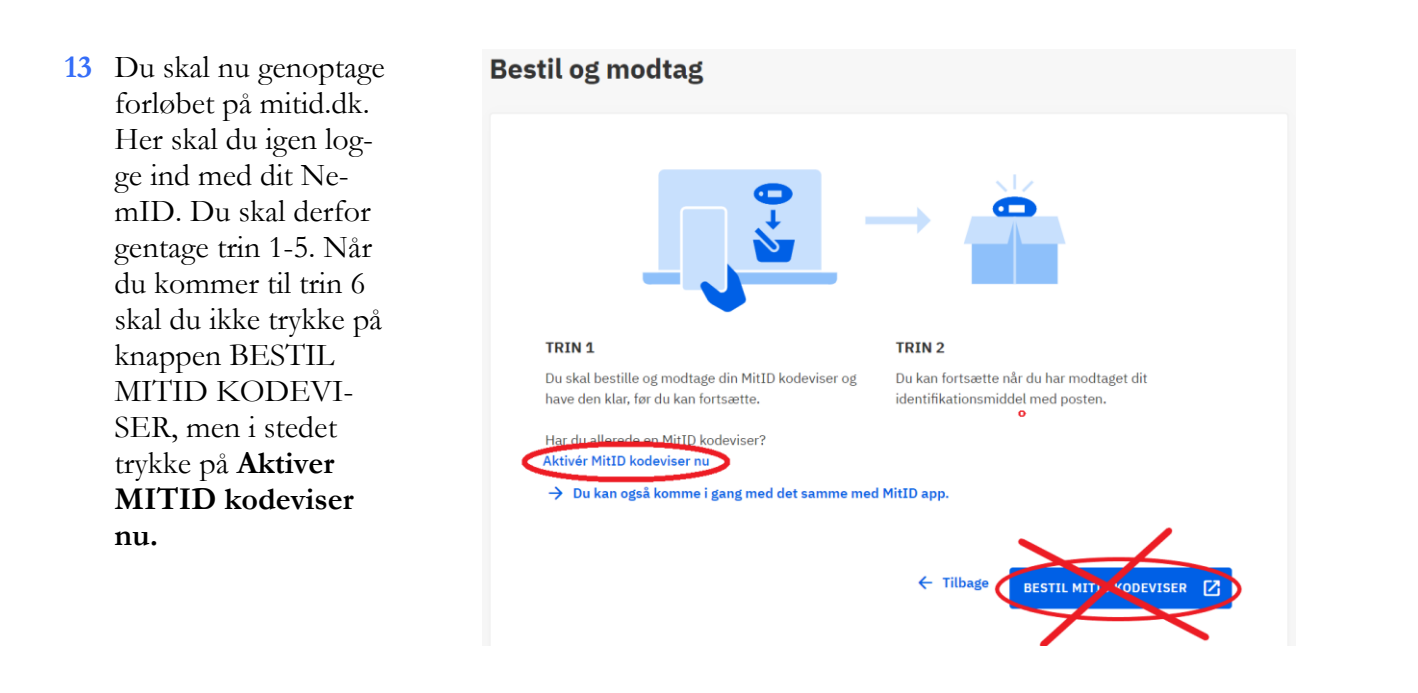

Acceptere Vilkår og betingelser for MitID ved at klikke på **Ja**, **jeg accepterer vilkår og betingelser for MitID.** De vigtigste ting du skal vide er at

- du må aldrig dele dit personlige MitID med andre
- du beviser hvem du er, når du logger på og godkender med MitID og
- hvis du har mistanke om, at dit MitID bliver misbrugt, skal du straks kontakte MitID supporten og spærre dit identifikationsmiddel på MitID.dk.

Når du har læst kan du herefter klikke på **FORTSÆT**.

Hvis du vælger at klikke på **Læs vilkår** og betingelser for MitID, vil den automatisk åbne i et nyt vindue.

### Acceptér vilkår og betingelser

Du skal acceptere vilkår og betingelser for MitID for at kunne bruge MitID. Det vigtigste er:

- Du må aldrig dele dit personlige MitID med andre.
- Du beviser, hvem du er, når du logger på eller godkender med MitID.
- Hvis du mistænker, at dit personlige MiID er blevet misbrugt, skal du straks kontakte MiID support, og samtidig spærre dine tilhørende identifikationsmidler på MiID.dk.

### E Læs vilkår og betingelser for MitID

- ⊥ Download vilkår og betingelser for MitID
- 🖶 Print vilkår og betingelser for MitID

Ja, jeg accepterer vilkår og betingelser for MitID.

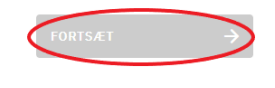

15 Indtast dit mobilnummer, så dit MitID bliver koblet til den rigtige telefon. Ved at indtaste dit mobilnummer kan du få besked fra MitID, hvis fx dit personlige MitID bliver spærret. Husk at skifte landekoden fra fx +45 til +299.

### Klik herefter på **SEND VALIDERINGSKODE**.

### Indtast dit mobilnummer

| dit mobilnummer ved at indtaste vali | deringskoden, sor | n du modtager i en SM | IS.     |             |
|--------------------------------------|-------------------|-----------------------|---------|-------------|
| INDTAST DIT MOBILNUMMER              |                   |                       |         |             |
| +229 ~ 123456                        | s                 | END VALIDERINGS       | ODE     |             |
|                                      |                   |                       |         |             |
|                                      |                   | ← Tilbage             | FORTSÆT | →           |
|                                      |                   |                       |         | Spring over |

16 Du modtager nu en kode på SMS.

> Åbn SMS'en på din telefon.

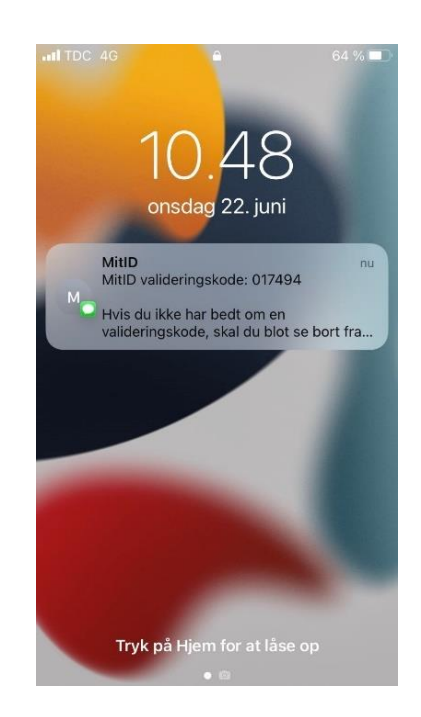

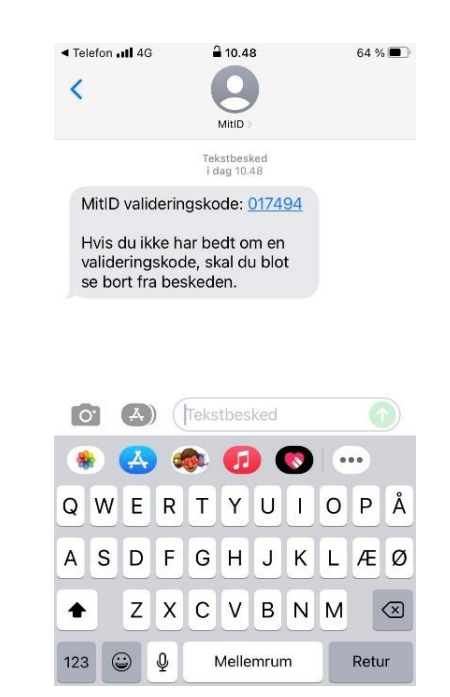

| 17 | Gå tilbage til det trin, du<br>var i gang med på Mi-<br>tID.dk. | VALIDERINGSKODE FRA SMS     |               |
|----|-----------------------------------------------------------------|-----------------------------|---------------|
|    |                                                                 | C Send valideringskode igen |               |
|    | Indtast koden i feltet VA-<br>LIDERINGSKODE                     | ← Tilbage                   | FORTSÆT →     |
|    | FRA SMS, og klik på<br>BEKRÆFT KODE.                            |                             | 🗢 Spring over |
|    |                                                                 |                             |               |

18 Du skal ikke bruge koden igen, da du nu har bekræftet dit telefonnummer. Det kan du se ved de to flueben.

Klik nu på **FORTSÆT**.

| dit mobilnummer  | ummer, så du kan få besked i<br>ved at indtaste valideringsko | fra MitID, hvis fx dit pers<br>den, som du modtager i | en SMS. | Du bekræfter |
|------------------|---------------------------------------------------------------|-------------------------------------------------------|---------|--------------|
| INDTAST DIT MO   | BILNUMMER                                                     |                                                       |         |              |
| +229 ~           | 123456                                                        |                                                       |         |              |
| alideringskode   | er sendt til det indtastede mobi                              | lnummer                                               |         |              |
| VALIDERINGSKO    | DE FRA SMS                                                    |                                                       |         |              |
| 9 2 6            | 5 3 2                                                         |                                                       |         |              |
| () it mobilnumme | er er nu gemt                                                 |                                                       |         |              |
| <u> </u>         |                                                               |                                                       |         |              |
|                  |                                                               | ← Tilba                                               | FORTSÆT | ÷            |
|                  |                                                               |                                                       |         |              |

19 Tilføj også meget gerne din e-mail, så du kan modtage vigtige beskeder om dit personlige MitID. Hvis du ikke har en e-mail kan du springe dette trin over.

### Klik herefter på **SEND VALIDERINGSKODE**.

| ndtast din e-mail                                                                                                    |                                                 |                                                   |
|----------------------------------------------------------------------------------------------------|-------------------------------------------------|---------------------------------------------------|
| Indtast din e-mail, så du kan få besked fra MitID, hvis fø<br>mail ved at indtaste valideringskoden, som du modtage<br>INDTAST DIN E-MAIL | : dit personlige MitIC<br>r på den e-mail, du h | ) er spærret. Du bekræfter din e-<br>Iar angivet. |
| skrivdinemail@email.com                                                                                                    | SEND VALID                                      | ERINGSKODE                                        |
|                                                                                                    | 🗲 Tilbage                                       | FORTSÆT ->                                        |

20 Log på din e-mail konto, og find mailen fra MitID. Den kan fx se sådan ud.

### ▲ I dag

MitID Her er din valideringskode Du har bedt om at få tilknyttet din e-mail til din

 Åbn mailen og find valideringskoden.
 Tjek, at mailen kommer fra norepy@mitid.dk

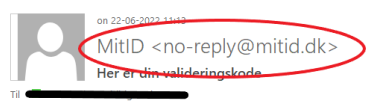

Du har bedt om at få tilknyttet din e-mail til din MitID bruger.

### Her er din valideringskode: 123945

Din e-mailadresse bliver tilknyttet din MitID bruger, når du har indtastet valideringskoden i MitID selvbetjening eller oplyst den til medarbejderen, som du bliver betjent af hos Borgerservice eller din bank.

Hvis du ikke har bedt om en valideringskode

Har du ikke bedt om en valideringskode via MitID.dk, Borgerservice eller en bank? Så kan der være en anden person, der forsøger at bruge dine oplysninger. Vi beder dig derfor om at kontakte MitID support. Se telefonnummer på MitID.dk.

Med venlig hilsen

MitID

11:13

22 Gå tilbage til det trin, du var i gang med på MitID.dk.

> Indtast koden du har modtaget på mail i feltet **VALIDERINGSKODE FRA E-MAIL,** og klik på **BEKRÆFT KODE**.

> Du skal ikke bruge koden igen, da du nu har bekræftet din e-mailadresse. Det kan du se ved det grønne flueben. Klik nu på **FORTSÆT**.

### Indtast din e-mail

| INDTAST DIN E-MAIL                                               |                |          |               |  |
|------------------------------------------------------------------|----------------|----------|---------------|--|
| skrivdinemail@email.com                                          |                |          |               |  |
| Valideringskode er sendt til den ind                             | tastede e-mail |          |               |  |
| net e-mail                                                       |                |          |               |  |
|                                                                  |                |          |               |  |
| VALIDERINGSKODE ERA E-MAIL                                       |                |          |               |  |
| 1     2     3     9     4                                        | 5 BEKR         | ÆFT KODE | $\overline{}$ |  |
| VALIDERINGSKODE FRA E-MAIL 1 2 3 9 4 C Send valideringskode igen | 5 BEKR         | ÆFT KODE | >             |  |

23 Opret nu dit bruger-ID til MitID. Det skal du bruge, hver gang du bruger MitID. Dit bruger-ID må ikke være dit CPR nummer.

> Find på et bruger-ID, som er svært for andre at gætte, men nemt for dig at huske. Det kan fx være en sammensætning af tal, bogstaver og specialtegn, og skal være mellem 5-48 tegn. Dit bruger-ID må ikke ligne dit CPR nummer og det er ikke din adgangskode.

Du kan altid ændre dit bruger-ID på MitID.dk.

Indtast dit ønskede bruger-ID, og klik på VA-LIDÉR.

Hvis Bruger-ID ikke allerede er anvendt kan du trykke på **FORTSÆT.** Ellers skal du finde på et andet Bruger-ID.

### Opret nyt bruger-ID

Du skal oprette et nyt bruger-ID, som du skal bruge, hver gang du godkender med MitID.

- Dit bruger-ID må ikke indeholde noget, der ligner et CPR-nummer.
- Dit bruger-ID er ikke din adgangskode.
- Dit bruger-ID skal indeholde 5–48 tegn.
- Det er vigtigt, at du opretter et bruger-ID, du kan huske.

### OPRET NYT BRUGER-ID

| J()nas Jen5en | VALIDÉR   | $\mathbf{)}$ |               |
|---------------|-----------|--------------|---------------|
|               | ← Tilbage | FORTSÆT      | $\rightarrow$ |
|               |           |              |               |

24 Du skal nu oprette en adgangskode. Du skal bruge adgangskoden, hver gang du skal godkende med MitID når du har en kodeviser.

> Din adgangskode skal indeholde 8-64 tegn. Du kan se, om din kode er stærk (grøn), middel (gul) eller svag (rød) i styrke. Prøv at find på en adgangskode, som er stærk, og derfor giver en grøn farve. Tryk herefter **FORTSÆT**

Hvis du har indtastet dit telefonnummer i punkt 16 modtager du en sms, hvor der står at din adgangskode nu er aktiveret.

### Vælg din nye adgangskode

| Vis |         |
|-----|---------|
|     |         |
|     |         |
|     |         |
| FO  | RTSÆT → |
|     | Vis     |

25 Indtast nu serienumme-Indtast det serienummer, der står på dit MitID identifikationsmiddel. ret, der står på din MitID Serienummeret er et unikt nummer, der identificerer netop din MitID kodeviser, som du har kodeviser eller MitID kodeoplæser. fået sendt med posten. SERIENUMMER Serienummeret er et FORTSÆT 35 - 9539921 - 4 unikt nummer, der identificerer netop din MitID kodeviser. Du finder det 10-cifrede serienummer MitID kodeviser MitID kodeoplæser bag på din MitID kodevi-Du finder det 10-cifrede serienummer bag på din Du finder det 10-cifrede serienummer bag på din ser. Tryk herefter MitID kodeviser. MitID kodeoplæser. Alternativt kan du få læst serienummeret op ved at trykke på den røde knap i **FORTSÆT** nederste højre hjørne og '5'-knappen.

26 Du skal nu trykke på knappen til vesntre på din MitID kodeviser. Når du trykker på knappen vil du få vist en engangskode på displayet. Tast denne ind og tryk **FORTSÆT.** 

### Indtast engangskode

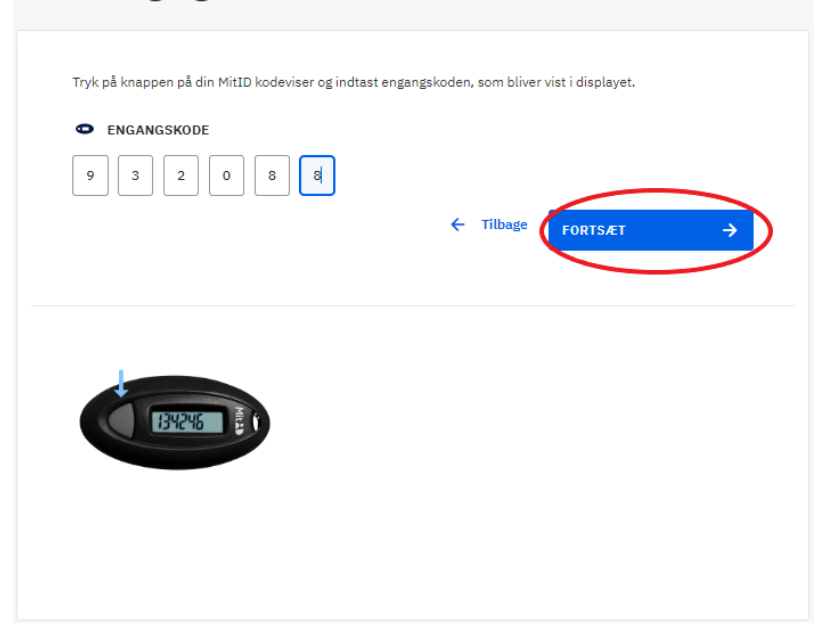

27 Du har nu aktiveret din kodeviser og kan nu bruge dit MitID.

> Husk, at du skal beholde dit NemID indtil videre, selvom du har fået MitID. Der kan nemlig stadigvæk være steder, hvor du skal bruge NemID indtil NemID er udfaset.

Tryk **LUK** når du har sikret dig, at du kan huske dit Bruger-ID. Serienummeret står fortsat bag på din kodeviser, hvis du skal bruge det senere.

# Du kan nu bruge MitID Behold dit NemID indtil videre Selvom du har fået MitID, skal du stadig beholde dit NemID. Der kan nemlig være steder, hvor du stadig skal bruge NemID, indtil NemID er endeligt udfaset. Du får besked af din bank eller af Digitaliseringsstyrelsen, når du ikke længere skal bruge NemID Di MitID bruger Bruger-ID TANJAB74 Rodeviser Serienummer: 01 - 2359780 - 1

### Hav en MitID app i reserve

Det er en god ide at have en MitID app i reserve, så du stadig har MitID, hvis du skulle miste din telefon. Det kan du gøre ved at aktivere en ekstra MitID app, fx på en tablet. Se her hvordan:

MitID.dk/hjaelp/hjaelpeunivers/mitid-app/faa-mitid-app-paa-ny-telefon-eller-tablet/

Du kan have op til tre aktive MitID apps.

God fornøjelse med MitID!